#### SOLICITUD DE CERTIFICADO

#### IMPORTANTE: CONECTAR EL "TOKEN"

#### Contraseña: 1234567890

<u>Por cuestiones de seguridad cambiar la contraseña</u>. La nueva contraseña debe tener un mínimo de 8 caracteres y un máximo de 10. Tiene que tener mayúsculas, minúsculas y números. Por ej. Juan1234

#### 1) Desde **C** Microsoft Edge ir a https://firmadigital.scba.gov.ar

2) Ingresar en SOLICITUDES, se desplegará un sub-menú, seleccione la opción Certificado Nuevo.

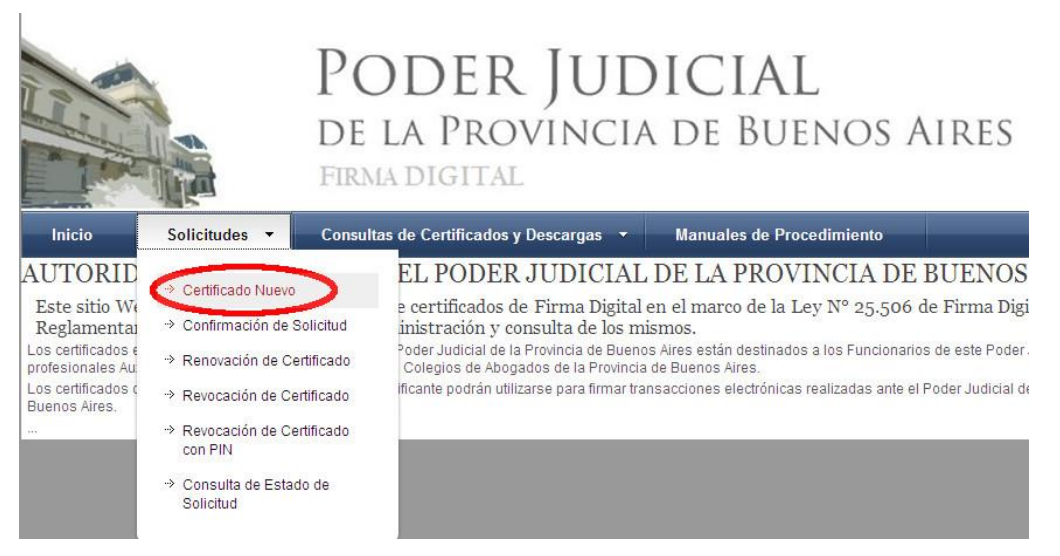

#### 3) Presione el botón **Continuar con la solicitud** ubicado al pie de la pantalla.

|                                                                                                    | Poder Judicial                                                                                                    |
|----------------------------------------------------------------------------------------------------|----------------------------------------------------------------------------------------------------|
|                                                                                                    | DE LA PROVINCIA DE BUENOS AIRES                                                                                                    |
| Inicio Solicifuidas                                                                                                    | Consultas de Cartificados y Descartos     Manuales de Procedimiento                                                                                                    |
| SOLICITUD DE CER                                                                                                    | TIFICADOS DIGITALES                                                                                                    |
|                                                                                                    |                                                                                                    |
| Aqui Usted puede realiz<br>manuales de procedimier                                                                                                    | ar una solicitud de Certificado de Firma Digital. Verifique los requerimientos tecnológicos y los<br>nto.                                                                                                    |
| Requerimientos tecnológ:                                                                                                    | icos para iniciar su trámite                                                                                                    |
| <ul> <li>Sistemas operativos homologas</li> </ul>                                                                                                    | dos Microsoft Windows XP, Microsoft Windows Visita Microsoft Windows 7, Linux Uburtu (sin soporte técnico).                                                                                                    |
| Navegadores de Internet homolo                                                                                                    | caedos: Microsoft Internet Explorer 7 o superior. Mapilia Firefox versión 3.6 o superior. Google Chrome 19 o superior.                                                                                                    |
| <ul> <li>Debe tener instalado en su eou</li> </ul>                                                                                                    | los el Certificado Rats de la Autoridad de Certificación del Poder Judicial de la Provincia de Buenos Aires (suede descargario accediendo aquí).                                                                                                    |
| Debe contar con un proveedor<br>dispositivos o tokens:                                                                                                    | criptográfico homologado por la Suprema Corte de Justicia de la Provincia de Suenos Aires. Actualmente este requisito es cumpildo por los siguien                                                                                                    |
| Athena ASECard Crypto CSP<br>eToken Base Cryptographic Pro<br>FEITIAN PErssnok RSA Crypto<br>FTSate ePass2000 RSA Crypto<br>Satewar RSA DSP<br>VASOO CentIID Smart Card Crypto | vider<br>granic Service Pioulder<br>granic Service Pioulder<br>no Pioulder V1.0                                                                                                    |
| Asegúrese de tener su dis                                                                                                    | positivo crintográfico o tokan funcionando correctamente antes de continuar                                                                                                    |
| Algunos dispositivos no admiten ser co<br>este sitio Web. IMPORTANTE: De acuer<br>determinadas operaciones, o solicitand                                                       | process una versue ya se ha ingressob a un sitio ives seguro. Bi ese es su caso, debeta tener su centificado instalado en el equipo antes de acceder a<br>toto a la configuración de seguridad que tenga establecida en su negadoro, fuede ser una durante el proceso rectae menages de aborennos el impolendo<br>su confinidación en se propegui, fin ser caso obesega gaminto que distrato sobrectiones telen a caso para dore rectae conterente su<br>su confinidación de seguridad que tenga establecida en su negadoro, fuede ser una durante el proceso rectae menages de aborennos el impolendo<br>su confinidación de seguridad que tenga establecida en su negadoro, fuede ser una durante el proceso rectae menages de aborennos en impolendo<br>su confinidación de seguridad que tenga establecidad establecidad para de aboren dos paras de aborennos en establecidad<br>su confinidación de seguridad que tenga establecidad establecidad para establecidad a seguridad a contexemente su<br>su confinidación de seguridad que tenga establecidad establecidad para establecidad establecidad esta |
| Podria recibir advertencias de seguridad                                                                                                    | d similares a las siguientes.                                                                                                    |
| Un control ActiveX de esta pági                                                                                                    | na podría no ser seguro al intentar interactuar con otras partes de la página. ¿Desea permitir esta interacción?"                                                                                                    |
| · Este sitio web está intentando r                                                                                                    | resilizar una operación de certificado digital en su nombre.                                                                                                    |
| Sólo debe permitir a los sitios v                                                                                                    | veb conocidos realizar operaciones de certificado digital en su nombre "Desea permitir esta operación"                                                                                                    |
| · Firefox ha evitado que este sitio                                                                                                    | le solicite installer software en su equipo                                                                                                    |
| Ha solicitado instalar el siguier                                                                                                    | te elemento SETCCE proXSign                                                                                                    |
| Este sitio está agregando uno o                                                                                                    | més certificados a este equipo. Permitir que un sitio que no es de confianza                                                                                                    |
|                                                                                                    |                                                                                                    |
| Desea permitir que este progra                                                                                                    | ema agregue los certificados?                                                                                                    |

SOPORTE SISTEMA FIRMA DIGITAL 0810-4447222 de 8 a 19 hs.

4) A continuación deberá desplegarse el formulario de solicitud. Deberá completar todos los campos seleccionando el ámbito de aplicación "Auxiliares de Justicia".

|                       | SELECCIÓN DEL AM         | BITO DE APLICACIÓN            |           |                          |              |                             | onorol       |
|-----------------------|--------------------------|-------------------------------|-----------|--------------------------|--------------|-----------------------------|--------------|
| <b>b.</b> Seleccionar |                          | Ámbito de aplicación          |           |                          |              | a. selecci                  | onarei       |
| Colegio de 💳          |                          | Auxiliares de la Justicia     | $\sim$    |                          |              | Departamer                  | to Judicial  |
| Abogados              |                          |                               |           |                          |              | _                           |              |
| Ũ                     | DATOS DE LA ORGA         | NIZACIÓN                      |           |                          |              |                             |              |
|                       |                          | Organización (Autoridad de Re | gistro)   | Departamento Judicial    |              |                             |              |
| c. Ingresar           |                          | Colegio de Abogados           | ~         | MAR DEL PLATA            | $\leftarrow$ |                             |              |
| Tomo y Folio          |                          | Matricula                     |           | Cargo o función          |              |                             |              |
|                       |                          | <b>→</b>                      |           | $\sim$                   |              |                             |              |
| EJ.: 12 F102          |                          | Dependencia                   |           |                          |              |                             |              |
|                       |                          |                               |           |                          | $\checkmark$ |                             |              |
|                       |                          |                               |           |                          |              |                             |              |
| <b>d.</b> Completa    | ar Nombre.               | S                             |           |                          |              |                             |              |
|                       |                          | Nombre                        |           | Apellido                 |              |                             |              |
| Apellido, CUI         | l y e-mail de 🛛 💻        | ⇒                             |           |                          |              |                             |              |
| conta                 | acto                     | Cuit/Cuil                     |           |                          |              |                             |              |
|                       |                          |                               | -         |                          |              |                             |              |
|                       |                          | Email de contacto             |           | Domicilio electrónico    |              |                             |              |
|                       |                          |                               |           |                          | @nc          | otificaciones.scba.gov.ar 🗸 |              |
|                       | SELECCIÓN DEL PR         | OVEEDOR CRIPTOGRÁFICO         |           |                          |              |                             |              |
|                       |                          | Proveedor criptográfico       |           |                          |              |                             |              |
|                       |                          | eToken Base Cryptographic Pro | vider     | ~                        |              |                             |              |
|                       |                          |                               |           |                          |              |                             |              |
|                       |                          |                               | Confirmar | Solicitud de Certificado |              |                             |              |
|                       |                          |                               |           |                          |              |                             |              |
|                       |                          |                               |           |                          |              |                             |              |
| e. Sele               | ccionar <b>eToken Ba</b> | ase Cryptocraphic             |           |                          |              | 🗕 f. Confirmar              | la solicituo |
|                       |                          |                               |           |                          |              | de Cert                     | ficado       |
| <b>E</b>              |                          |                               |           |                          |              | ue certi                    | ncauo        |

5) Una vez finalizada la carga del formulario presione el botón Confirmar Solicitud de Certificado.

5.b) Aparecerá una ventana advirtiéndole que "El sitio web está tratando de generar un certificado digital a su nombre..." Poner "SI".

5.c) Se le pedirá el PIN de usuario (en caso del token Athena) o contraseña del dispositivo (en caso del eToken). Ingresarla y hacer clic en Verificar u OK respectivamente.

6) Recibirá un correo electrónico con el asunto "Solicitud de certificado digital", deberá confirmar la solicitud realizando clic en el enlace detallado en el e-mail. Dicho enlace lo re direccionará a la página de firma digital donde verá su domicilio electrónico y un código de confirmación (El cual no necesita anotar) Deberá presionar el botón que dice "Confirmar Solicitud de Certificado" sin tener en cuenta el campo Email de contacto que se encuentra debajo de dicho botón.

#### LUEGO DE CONFIRMADA LA SOLICITUD

I) Deberá presentarse en el Colegio Departamental, con la fotocopia de su DNI y credencial de abogado o enviar por whatsapp al 2234232020 fotos de su dni y credencial, de ambos lados y solicitar la Aprobación del Certificado.

II) Una vez que la Autoridad de Registro de su Colegio Departamental apruebe la solicitud Ud.
 Recibirá un nuevo correo electrónico con el asunto "Nuevo certificado digital emitido" NO HAGA
 CLICK EN EL ENLACE DE DESCARGA HASTA LEER LOS PASOS QUE SIGUEN A CONTINUACIÓN

## **IMPORTANTE**

Los siguientes pasos deben realizarse: 1) En el mismo equipo en donde se realizó la solicitud

2) El token debe estar conectado antes de abrir el navegador

# 3) El correo debe abrirse desde MICROSOFT EDGE.

III) Desde **MICROSOFT EDGE** y con su **TOKEN conectado**, abrir su cuenta de correo e ingresar al mail que dice "NUEVO CERTIFICADO DIGITAL EMITIDO" e ingresar al enlace de descarga del certificado que se encuentra allí.

#### Guía Solicitud de Certificado Digital para Abogados de la Pcia. de Buenos Aires

|   | Nuevo | o certificado d                              | ligital emit                   | ido                          |                          |                              |                      |                       |                     |                   |           |           |                |          |
|---|-------|----------------------------------------------|--------------------------------|------------------------------|--------------------------|------------------------------|----------------------|-----------------------|---------------------|-------------------|-----------|-----------|----------------|----------|
|   | s     | Suprema Corte<br>Mar 18/2/2020 13<br>Usted ⊗ | de Justicia Pr<br>41           | ovincia Buen                 | nos Aires <              | firmadigita                  | I@scba.              | gov.ar>               |                     |                   |           |           |                |          |
|   |       | Estimado                                     |                                |                              |                          |                              |                      |                       |                     |                   |           |           |                |          |
|   |       | El trámite<br>domicilio elect                | de gene<br>rónico 27           | ración de ce<br>i2@n         | ertificado<br>otificacio | digital de<br>nes.scba.g     | la Supre<br>ov.ar ha | ema Cort<br>finaliza  | te de Ji<br>do.     | usticia de        | la Provi  | ncia de l | Buenos Aires   | para el  |
| _ |       | Puede descarg<br>https://firmadi             | ar su nuevo<br>gital.scba.go   | certificado a<br>w.ar/Descar | accediend<br>garCertific | do a esta d<br>cadoEmitic    | irección<br>lo.aspx? | Web:                  | Serie=              | 5892279           | 500000    | 019D91    | &Instalar=SI   |          |
|   |       | Si no puede ut<br>el número de s             | ilizar el víno<br>serie "58922 | ulo anterior,<br>7960000000  | acceda a<br>19 ″e        | https://fir<br>n el formu    | madigit<br>Iario pre | al.scba.g<br>ovisto a | jov.ar/l<br>tal efe | Descargar<br>cto. | Certifica | adoEmiti  | ido.aspx, e in | troduzca |
|   |       | En caso de ext<br>seguro.                    | raviar su cer                  | tificado, poc                | drá solicita             | ar su revoc                  | ación u              | tilizando             | o el sig            | uiente PIN        | J.        | Cons      | érvelo en un   | lugar    |
|   |       |                                              |                                |                              |                          |                              |                      |                       |                     |                   |           |           |                |          |
|   |       |                                              | LTAwCgBG                       | AAADKEg                      | D5rBhAl                  | Uel3                         | $\odot$              | 晧                     | ò                   | £≡                | Ē         | ⊻_        |                |          |
|   |       |                                              |                                | -                            | Descar                   | gas                          |                      |                       |                     |                   |           | ☆         |                |          |
|   |       |                                              | robar aho                      | ra Jiv                       | o use<br>dañ             | r.crt se blo<br>iar el dispo | queó p<br>sitivo.    | orque es              | ste tipo            | o de archi        | vo pued   | le        |                |          |
|   |       |                                              | mpiar E                        | 🗅 Move                       | Ver má                   | is                           |                      |                       |                     |                   |           |           |                |          |

IV) En el margen superior derecho figura el archivo "user.crt" bloqueado, deberemos permitir la descarga accediendo a los 3 puntitos de la derecha, como indica la siguiente imagen y luego clic en "Conservar"

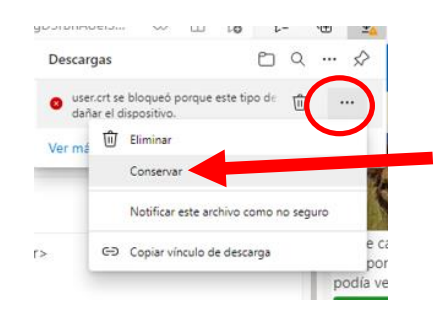

V) Clic en "Abrir archivo" user.crt

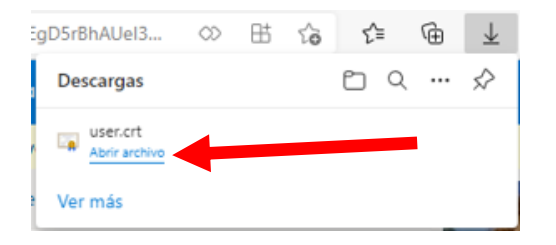

VI) Ingresar en "Instalar certificado" y luego seleccionar "siguiente" hasta que finaliza la instalación. *Deberá ingresar la contraseña del TOKEN cuando se lo requiera el sistema.* 

| neral | Detalles Ruta de certificación                                                                                                    |
|-------|----------------------------------------------------------------------------------------------------|
|       | Información del certificado                                                                                                    |
| Est   | <ul> <li>certif. está destinado a los siguientes propósitos:</li> <li>Prueba su identidad ante un equipo remoto</li> <li>Protege los mensajes de correo electrónico</li> </ul> |
| _     | Emitido para: DEBORAH KARINA PAGANO                                                                                                    |
|       | Emitido por: CA-SCBA<br>Válido desde 10/9/2021 hasta 10/9/2023                                                                                                    |
|       | Instalar certificado Deslaración del emisor                                                                                                    |

Se mostrará el mensaje "Certificado Instalado"

| Mensaje de página web |                       |  |  |  |
|-----------------------|-----------------------|--|--|--|
|                       | Certificado Instalado |  |  |  |
|                       | Aceptar               |  |  |  |

Listo. Certificado renovado

Hecho esto Ud. estará habilitado para acceder al sistema de Presentaciones y notificaciones Electrónicas accediendo a:

### https://notificaciones.scba.gov.ar